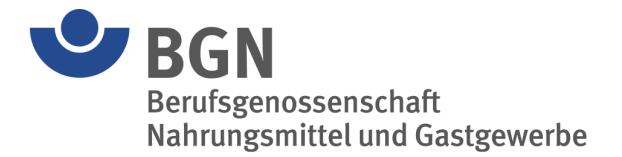

# Digitale Gefährdungsbeurteilung – Bedienungsanleitung

Die neue Anwendung im BGN-Extranet unterstützt kleine und mittelständische Backbetriebe dabei, die Gefährdungsbeurteilung zu erstellen und die Nachweispflichten gemäß §§ 5 und 6 Arbeitsschutzgesetz zu erfüllen.

Die Gefährdungsbeurteilung ist das zentrale Instrument im Arbeitsschutz und der Schlüssel zur Verhütung von Arbeitsunfällen, Berufskrankheiten und arbeitsbedingten Gesundheitsgefahren.

# Inhaltsverzeichnis

| Inha | altsverzeichnis                           | 1 |
|------|-------------------------------------------|---|
| 1    | Registrierung im Extranet der BGN         | 2 |
| 2    | Erste Schritte in der Anwendung           | 4 |
| 3    | Gefährdungsbeurteilung durchführen        | 8 |
| 3.1  | Standorte auswählen                       | 9 |
| 3.2  | Standorte verwalten                       | 9 |
| 3.3  | Fragebogen ausfüllen                      |   |
| 3.4  | Handlungsbedarf verwalten (Maßnahmenplan) |   |
| 3.5  | Maßnahmen umsetzen und Wirksamkeit prüfen |   |
| 3.6  | Dokumentation                             |   |
|      |                                           |   |

# **1** Registrierung im Extranet der BGN

Melden Sie sich mit Ihren Zugangsdaten im BGN-Extranet an. Falls Sie noch keinen Zugang haben, können Sie diesen ganz einfach online beantragen unter: BGN-Extranet für Mitgliedsbetriebe | BGN.

Der Anmeldeprozess erfordert aus technischen Gründen vorübergehend eine doppelte Eingabe der Zugangsdaten:

- Option 1: Sie melden sich im Extranet an und wählen die Kachel "Gefährdungsbeurteilung" aus. Anschließend müssen Sie dieselben Zugangsdaten erneut eingeben.
- **Option 2:** Alternativ können Sie direkt in das Modul "Gefährdungsbeurteilung" springen, indem Sie sich über das rechte Feld anmelden. Geben Sie dazu Ihre Extranet-Zugangsdaten ein. Sie landen direkt in dem Modul "Gefährdungsbeurteilung".

| Das Extranet der BGN                                                           |                                                                                                    |
|--------------------------------------------------------------------------------|----------------------------------------------------------------------------------------------------|
| Schnell und effizient online kommunizieren und bearbeiten                      |                                                                                                    |
|                                                                                |                                                                                                    |
| Login                                                                          |                                                                                                    |
| Bitte geben Sie Ihren Benutzernamen und Ihr Kennwort ein.                      |                                                                                                    |
| Benutzername                                                                   | Digitale Gefährdungsbeurteilung                                                                                                    |
| Kennwort                                                                       | Hier geht es zur Digitalen<br>Gefährdungsbeurteilung. Dieses Angebot richtet<br>sich derzeit ausschließlich an Bäckereien und<br>Konditoreien. |
| Anmelden                                                                       | > Öffnen                                                                                                    |
| Bitte Groß- und Kleinschreibung beachten!<br>Haben Sie Ihr Kennwort vergessen? |                                                                                                    |
| Benötigen Sie weitere Informationen zum Extranet?                              |                                                                                                    |

Bei **Option 1** erscheint folgende Übersicht im BGN-Extranet. Wählen Sie die Kachel "Gefährdungsbeurteilung" aus.

| Das Extranet der BGN<br>Schnell und effizient online kommunizieren und bearbeiten |                    |
|-----------------------------------------------------------------------------------|--------------------|
| Unfallanzeige                                                                     | Unfallbelastung    |
| Belastungsliste                                                                   | Beitragskonto      |
| ASD ASD                                                                           | ■ Beitragsbescheid |
| Gefährdungsbeurteilung                                                            | \$ Lohnnachweis    |
| Prämienverfahren                                                                  | Fernlehrgang       |
| Berechtigung                                                                      | Zugänge verwalten  |

# 2 Erste Schritte in der Anwendung

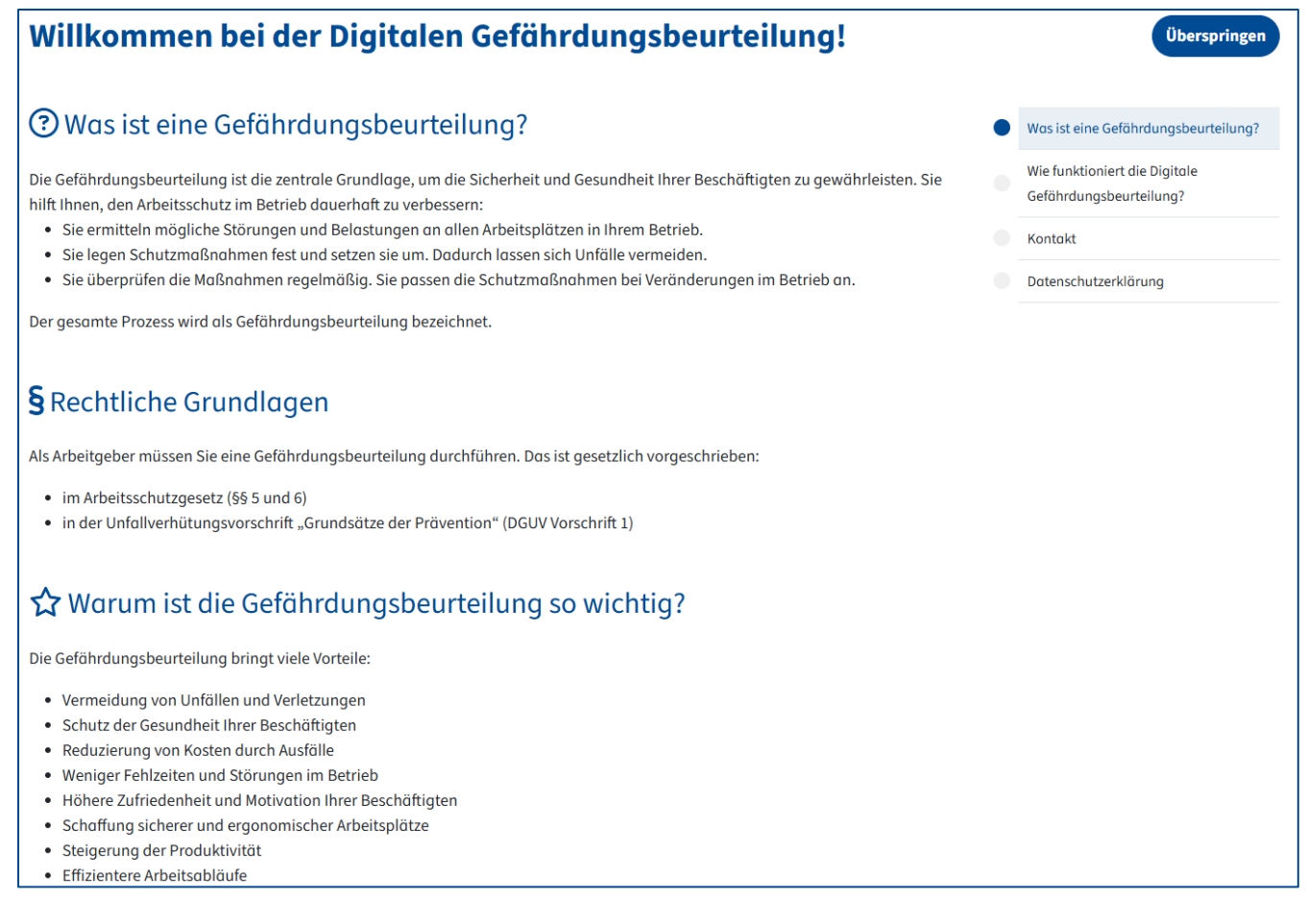

Bei erstmaliger Anmeldung öffnet sich zunächst der Einführungsdialog.

Sie können die Hinweise jederzeit über das Fragezeichen-Icon in der Leiste oben rechts aufrufen:

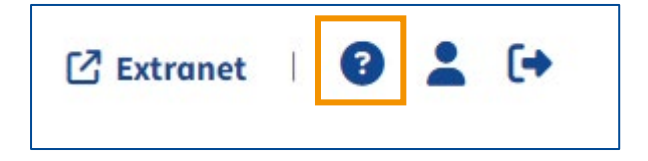

#### Nachdem Sie auf "Weiter" geklickt haben, werden die einzelnen Schritte erklärt.

| Wis is teine Gefährdungsbeurteilung?   Image: Second Second Seco                                      | Willkommen bei der Digitalen Gefährdungsbeurteilung!                                                                                                    |   | Überspringen                                             |
|----------------------------------------------------------------------------------------------------|----------------------------------------------------------------------------------------------------|---|----------------------------------------------------------|
| <ul> <li>Wie furfiktionier Luie Digitable Gelannaungsbeurteliung ?</li> <li>Wis ist eine Geländangsbeurteliung?</li> <li>Wis ist eine Geländangsbeurteliung?</li> <li>Kontakt</li> <li>Datenschutzerklörung</li> </ul>                                                                                                    | Mis funktioniert die Disitale Cofährdungshourteilung?                                                                                                    |   |                                                          |
| <ul> <li>Standort(e) wählen</li> <li>Wie funktionier die Digitale<br/>Gefährdungsbeurteilung storten möchten. Handelt es sich bei dem jeweiligen Standart<br/>um eine Produktionsstätte oder um einen Verkaufsstandort? Bitte prüfen Sie die Zuordnung und nehmen Sie bei Bedorf Änderungen<br/>vor.</li> <li>Standort (e) wählen</li> <li>Standort (e) wählen</li> <li>Standort (e) standort (e) standort</li></ul>                                                                                                    | wie funktioniert die Digitale Gefahrdungsbeurtellung?                                                                                                    |   | Was ist eine Gefährdungsbeurteilung?                     |
| <ul> <li>Kontakt</li> <li>Kontakt</li> &lt;</ul> | ♥ 1. Standort(e) wählen                                                                                                    | • | Wie funktioniert die Digitale<br>Gefährdungsbeurteilung? |
| <ul> <li>Dotenschutzerklärung</li> <li>Dotenschutzerklärung</li> <li>J. Fragebogen ausfüllen</li> <li>Sie beurteilen die Gefährdungen in Ihrem Betrieb mithilfe eines Fragebogens. Der Fragenkatolog ist auf Ihre Branche abgestimmt und hilft Ihnen, mögliche Risiken zu erkennen. Sie können bei Bedarf eigene Gefährdungen hinzufügen.</li> <li>J. Handlungsbedarf verwalten (Maßnahmenplan)</li> <li>Wenn Sie alle Fragen beantwortet haben, erscheint eine Übersicht mit allen Punkten, die erledigt werden müssen. Sie müssen die einzelnen Punkte bearbeiten: Legen Sie die Schutzmaßnahme fest, benennen Sie eine verantwortliche Person und setzen Sie eine Frist für die Umsetzung.</li> <li>Andßnahmen umsetzen und Wirksamkeit prüfen</li> <li>Setzen Sie die Maßnahmen im Betrieb um. Kontrollieren Sie, ob die Maßnahmen wirksom sind und Ihren Zweck erfüllen. Nehmen Sie gif. Anpassungen vor. Beantworten Sie die Frage erneut, damit der Punkt in der Übersicht wird der Punkt nun als "abgeschlossen" anzeigt wird.</li> <li>Wenn eine Maßnahme erfolgreich umgesetzt ist, setzen Sie den Status auf "erledigt". In der Übersicht wird der Punkt nun als "abgeschlossen" angezeigt.</li> <li>Ste können das Ergebnis der Gefährdungsbeurteilung oder nur den Maßnahmenplan separat als PDF-Datei herunterladen.</li> </ul>                                                                                                    | wanien Sie alle Standorte aus, für die Sie die Gefahrdungsbeurteilung starten mochten. Handelt es sich bei dem jeweiligen Standort<br>um eine Produktionsstätte oder um einen Verkaufsstandort? Bitte prüfen Sie die Zuordnung und nehmen Sie bei Bedarf Änderungen |   | Kontakt                                                  |
| <ul> <li>S. P. Fragebogen ausfüllen</li> <li>Sie beurteilen die Gef         ührdungen in Ihrem Betrieb mithilfe eines Fragebogens. Der Fragenkatalog ist auf Ihre Branche abgestimmt und hilft Ihnen, m         ögliche Risiken zu erkennen. Sie k         önnen bei Bedarf eigene Gef         ührdungen hinzuf         ügen.</li> <li>3. Handlungsbedarf verwalten (Maßnahmenplan)</li> <li>Wen sie alle Fragen beantwortet haben, erscheint eine Übersicht mit allen Punkten, die erledigt werden m         üssen die einzelnen Punkte bearbeiten: Legen Sie die Schutzma         ßen den Kaßnahmen umsetzen und Wirksamkeit pr         üfen.</li> <li>4. Maßnahmen umsetzen und Wirksamkeit pr         üfen.</li> <li>Setzen Sie die Maßnahmen im Betrieb um. Kontrollieren Sie, ob die Maßnahmen wirksam sind und Ihren Zweck erf         üllen. Nehmen Sie ggf. Anpassungen vor. Beantworten Sie die Frage erneut, dam         it der Punkt in der Übersicht wird der Punkt nun als          "obgeschlossen" angezeigt.</li> <li>5. Dokumentation</li> <li>Sie k         ünnen das Ergebnis der Gef         ührdungsbeurteilung oder nur den Maßnahmenplan separat als PDF-Datei herunterladen.</li> </ul>                                                                                                    | vor.                                                                                                    |   | Datenschutzerklärung                                     |
| Sie beurteilen die Gefährdungen in Ihrem Betrieb mithilfe eines Fragebogens. Der Fragenkatalog ist auf Ihre Branche abgestimmt und hilft Ihnen, mögliche Risiken zu erkennen. Sie können bei Bedarf eigene Gefährdungen hinzufügen.                                                                                                    | 🦫 2. Fragebogen ausfüllen                                                                                                    |   |                                                          |
| <ul> <li>A Handlungsbedarf verwalten (Maßnahmenplan)</li> <li>Wenn Sie alle Fragen beantwortet haben, erscheint eine Übersicht mit allen Punkten, die erledigt werden müssen. Sie müssen die einzelnen Punkte bearbeiten: Legen Sie die Schutzmaßnahme fest, benennen Sie eine verantwortliche Person und setzen Sie eine Frist für die Umsetzung.</li> <li>A Maßnahmen umsetzen und Wirksamkeit prüfen</li> <li>Setzen Sie die Maßnahmen im Betrieb um. Kontrollieren Sie, ob die Maßnahmen wirksam sind und Ihren Zweck erfüllen. Nehmen Sie ggf. Anpassungen vor. Beantworten Sie die Frage erneut, damit der Punkt in der Übersicht wird der Punkt nun als "abgeschlossen" angezeigt.</li> <li>5. Dokumentation</li> <li>Sie können das Ergebnis der Gefährdungsbeurteilung oder nur den Maßnahmenplan separat als PDF-Datei herunterladen.</li> </ul>                                                                                                    | Sie beurteilen die Gefährdungen in Ihrem Betrieb mithilfe eines Fragebogens. Der Fragenkatalog ist auf Ihre Branche abgestimmt und                                                                                                    |   |                                                          |
| <ul> <li>Andlungsbedarf verwalten (Maßnahmenplan)</li> <li>Wenn Sie alle Fragen beantwortet haben, erscheint eine Übersicht mit allen Punkten, die erledigt werden müssen. Sie müssen die einzelnen Punkte bearbeiten: Legen Sie die Schutzmaßnahme fest, benennen Sie eine verantwortliche Person und setzen Sie eine Frist für die Umsetzung.</li> <li>A Maßnahmen umsetzen und Wirksamkeit prüfen</li> <li>Setzen Sie die Maßnahmen im Betrieb um. Kontrollieren Sie, ob die Maßnahmen wirksam sind und Ihren Zweck erfüllen. Nehmen Sie ggf. Anpassungen vor. Beantworten Sie die Frage erneut, damit der Punkt in der Übersicht als "abgeschlossen" anzeigt wird.</li> <li>Wenn eine Maßnahme erfolgreich umgesetzt ist, setzen Sie den Status auf "erledigt". In der Übersicht wird der Punkt nun als "abgeschlossen" angezeigt.</li> <li>Se können das Ergebnis der Gefährdungsbeurteilung oder nur den Maßnahmenplan separat als PDF-Datei herunterladen.</li> </ul>                                                                                                    | hilt Ihnen, mögliche Risiken zu erkennen. Sie konnen bei Bedarf eigene Gefährdungen hinzufugen.                                                                                                    |   |                                                          |
| <ul> <li>Wenn Sie alle Fragen beantwortet haben, erscheint eine Übersicht mit allen Punkten, die erledigt werden müssen. Sie müssen die einzelnen Punkte bearbeiten: Legen Sie die Schutzmaßnahme fest, benennen Sie eine verantwortliche Person und setzen Sie eine Frist für die Umsetzung.</li> <li>A Maßnahmen umsetzen und Wirksamkeit prüfen</li> <li>Setzen Sie die Maßnahmen im Betrieb um. Kontrollieren Sie, ob die Maßnahmen wirksam sind und Ihren Zweck erfüllen. Nehmen Sie ggf. Anpassungen vor. Beantworten Sie die Frage erneut, damit der Punkt in der Übersicht als "abgeschlossen" anzeigt wird.</li> <li>Wenn eine Maßnahme erfolgreich umgesetzt ist, setzen Sie den Status auf "erledigt". In der Übersicht wird der Punkt nun als "abgeschlossen" angezeigt.</li> <li>5. Dokumentation</li> <li>Sie können das Ergebnis der Gefährdungsbeurteilung oder nur den Maßnahmenplan separat als PDF-Datei herunterladen.</li> </ul>                                                                                                    | 3. Handlungsbedarf verwalten (Maßnahmenplan)                                                                                                    |   |                                                          |
| einzelnen Punkte bearbeiten: Legen Sie die Schutzmaßnahme fest, benennen Sie eine verantwortliche Person und setzen Sie eine<br>Frist für die Umsetzung.                                                                                                    | Wenn Sie alle Fragen beantwortet haben, erscheint eine Übersicht mit allen Punkten, die erledigt werden müssen. Sie müssen die                                                                                                    |   |                                                          |
| <ul> <li>A Maßnahmen umsetzen und Wirksamkeit prüfen</li> <li>Setzen Sie die Maßnahmen im Betrieb um. Kontrollieren Sie, ob die Maßnahmen wirksam sind und Ihren Zweck erfüllen. Nehmen Sie<br/>ggf. Anpassungen vor. Beantworten Sie die Frage erneut, damit der Punkt in der Übersicht als "abgeschlossen" anzeigt wird.</li> <li>Wenn eine Maßnahme erfolgreich umgesetzt ist, setzen Sie den Status auf "erledigt". In der Übersicht wird der Punkt nun als<br/>"abgeschlossen" angezeigt.</li> <li>5. Dokumentation</li> <li>Sie können das Ergebnis der Gefährdungsbeurteilung oder nur den Maßnahmenplan separat als PDF-Datei herunterladen.</li> </ul>                                                                                                    | einzelnen Punkte bearbeiten: Legen Sie die Schutzmaßnahme fest, benennen Sie eine verantwortliche Person und setzen Sie eine<br>Frist für die Umsetzung.                                                                                                    |   |                                                          |
| <ul> <li>A. Maßnahmen umsetzen und Wirksamkeit prüfen</li> <li>Setzen Sie die Maßnahmen im Betrieb um. Kontrollieren Sie, ob die Maßnahmen wirksam sind und Ihren Zweck erfüllen. Nehmen Sie<br/>ggf. Anpassungen vor. Beantworten Sie die Frage erneut, damit der Punkt in der Übersicht als "abgeschlossen" anzeigt wird.</li> <li>Wenn eine Maßnahme erfolgreich umgesetzt ist, setzen Sie den Status auf "erledigt". In der Übersicht wird der Punkt nun als<br/>"abgeschlossen" angezeigt.</li> <li>5. Dokumentation</li> <li>Sie können das Ergebnis der Gefährdungsbeurteilung oder nur den Maßnahmenplan separat als PDF-Datei herunterladen.</li> </ul>                                                                                                    |                                                                                                    |   |                                                          |
| Setzen Sie die Maßnahmen im Betrieb um. Kontrollieren Sie, ob die Maßnahmen wirksam sind und Ihren Zweck erfüllen. Nehmen Sie<br>ggf. Anpassungen vor. Beantworten Sie die Frage erneut, damit der Punkt in der Übersicht als "abgeschlossen" anzeigt wird.<br>Wenn eine Maßnahme erfolgreich umgesetzt ist, setzen Sie den Status auf "erledigt". In der Übersicht wird der Punkt nun als<br>"abgeschlossen" angezeigt.<br><b>5. Dokumentation</b><br>Sie können das Ergebnis der Gefährdungsbeurteilung oder nur den Maßnahmenplan separat als PDF-Datei herunterladen.                                                                                                    | 📢 4. Maßnahmen umsetzen und Wirksamkeit prüfen                                                                                                    |   |                                                          |
| Wenn eine Maßnahme erfolgreich umgesetzt ist, setzen Sie den Status auf "erledigt". In der Übersicht wird der Punkt nun als<br>"abgeschlossen" angezeigt.<br><b>5. Dokumentation</b><br>Sie können das Ergebnis der Gefährdungsbeurteilung oder nur den Maßnahmenplan separat als PDF-Datei herunterladen.                                                                                                    | Setzen Sie die Maßnahmen im Betrieb um. Kontrollieren Sie, ob die Maßnahmen wirksam sind und Ihren Zweck erfüllen. Nehmen Sie<br>ggf. Anpassungen vor. Beantworten Sie die Frage erneut, damit der Punkt in der Übersicht als "abgeschlossen" anzeigt wird.         |   |                                                          |
| Image: Steriossell ungezeigt.         Image: Steriossell ungezeigt.         Image: Steriossell ungezeigt.         Image: Steriossell ungezeigt.         Image: Steriossell ungezeigt.         Image: Steriossell ungezeigt.         Steriossell ungezeigt.         Steriossell ungezeigt. <td>Wenn eine Maßnahme erfolgreich umgesetzt ist, setzen Sie den Status auf "erledigt". In der Übersicht wird der Punkt nun als</td> <td></td> <td></td>                                                                                                    | Wenn eine Maßnahme erfolgreich umgesetzt ist, setzen Sie den Status auf "erledigt". In der Übersicht wird der Punkt nun als                                                                                                    |   |                                                          |
| 5. Dokumentation Sie können das Ergebnis der Gefährdungsbeurteilung oder nur den Maßnahmenplan separat als PDF-Datei herunterladen.                                                                                                    | "abgebenossen angebeiga                                                                                                    |   |                                                          |
| Sie können das Ergebnis der Gefährdungsbeurteilung oder nur den Maßnahmenplan separat als PDF-Datei herunterladen.                                                                                                    | 5. Dokumentation                                                                                                    |   |                                                          |
|                                                                                                    | Sie können das Ergebnis der Gefährdungsbeurteilung oder nur den Maßnahmenplan separat als PDF-Datei herunterladen.                                                                                                    |   |                                                          |

Sie werden anschließend aufgefordert, eine E-Mail-Adresse für das Modul "Gefährdungsbeurteilung" zu hinterlegen. Bitte bestätigen Sie die E-Mail-Adresse.

| BGN<br>Ihre gesetzliche<br>Unfallversicherung     | 🖸 Extranet 🕴 😮 💄 🕩                   |  |
|---------------------------------------------------|--------------------------------------|--|
| Willkommen bei der Digitalen Gefährdungsbeurteilu | Überspringen                         |  |
| Kontakt                                           | Was ist eine Gefährdungsbeurteilung? |  |
| ዲ Ihre E-Mail-Adresse                             | Wie funktioniert die Digitale        |  |
| E-Mail-Adresse                                    |                                      |  |
| max.mustermann@baeckerblume.de                    | <ul> <li>Kontakt</li> </ul>          |  |
| E-Mail-Adresse speichern                          | Datenschutzerklärung                 |  |
| E-Mail-Adresse bestätigt am 05.12.2024, 03:11 Uhr |                                      |  |
| ← Zurück                                          | Weiter →                             |  |

Anschließend werden Sie dazu aufgerufen, die Datenschutzerklärung zu bestätigen.

Die Daten werden nicht bei der BGN gespeichert, sondern auf dem Server der PortSol19 GmbH. Die Portsol19 GmbH ist vertraglich dazu verpflichtet, die Daten streng vertraulich zu behandeln. Alle Informationen zur Datenverarbeitung entnehmen Sie bitte den Datenschutzerklärungen.

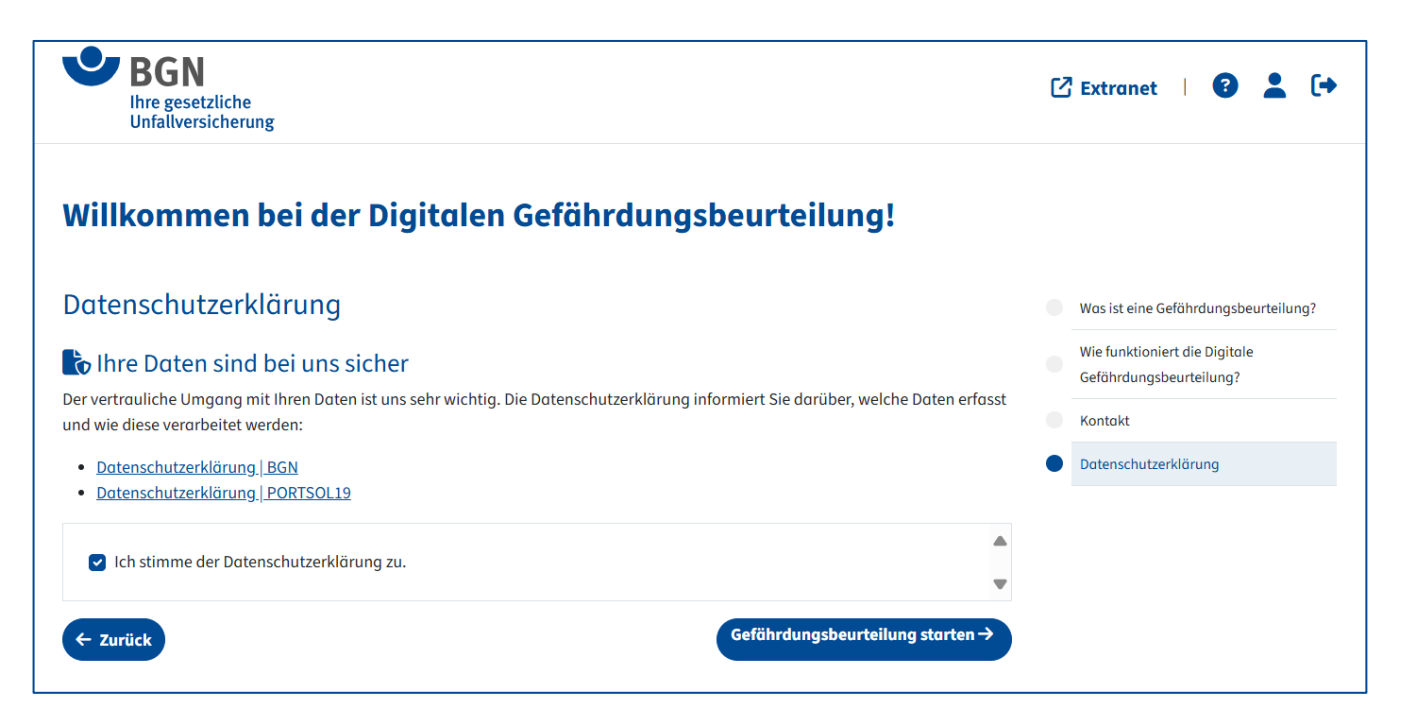

### Nach dem Durchlaufen des Einführungsdialogs erscheint das Hauptmenü.

| Ihre gesetzliche<br>Unfallversicherung                               |                 |                                                      |
|----------------------------------------------------------------------|-----------------|------------------------------------------------------|
| Digitale Gefährdungsbeurteilung                                      |                 |                                                      |
| Fragebogen                                                           | Handlungsbedarf |                                                      |
| standort wählen                                                      |                 |                                                      |
| Bäckerei Mustermann, Testallee 3, 69161 Mannheim                     | ~               | Zur ersten Frage<br>Branchenspezifische Gefährdungen |
| RANCHENSPEZIFISCHE GEFÄHRDUNGEN                                      |                 | Umgang mit Maschinen                                 |
| 🥑 Umgang mit Maschinen (Teigherstellung, Teigaufbereitung, Backen) ∨ | Starten         | (Teigherstellung,                                    |
| 🔮 Herstellung von Laugengebäck 🗸                                     | Starten         | Teigaufbereitung, Backen)                            |
| 🛛 Mehlstaub 🗸                                                        | Starten         |                                                      |
| 🕑 Verkauf 🗸                                                          | Starten         | Starten                                              |
| Auslieferung 🗸                                                       | Starten         |                                                      |
|                                                                      |                 |                                                      |
| BRANCHENÜBERGREIFENDE GEFÄHRDUNGEN                                   |                 |                                                      |
| Hautschutz 🗸                                                         | Starten         |                                                      |
| Schuhwerk 🗸                                                          | Starten         |                                                      |
| Gefahrstoffe 🗸                                                       | Starten         |                                                      |
| Regale 🗸                                                             | Starten         |                                                      |
| Psychische Belastung 🗸                                               | Starten         |                                                      |
| Mutterschutz 🗸                                                       | Starten         |                                                      |
|                                                                      |                 |                                                      |
| Veitere Gefährdungen                                                 | Starton         |                                                      |
| weitere Gelanroungen 🗸                                               | Starten         |                                                      |
| RBEITSSCHUTZORGANISATION                                             |                 |                                                      |
| Verantwortung und Aufgabenübertragung 🗸                              | Starten         |                                                      |
| Kontrolle der Arbeitsschutzaufgaben und -pflichten 🗸                 | Starten         |                                                      |
| Qualifizierung 🗸                                                     | Starten         |                                                      |
| Betriebsärztliche und sicherheitstechnische Betreuung $ \checkmark $ | Starten         |                                                      |
| Erste Hilfe und Notfallmaßnahmen 🗸                                   | Starten         |                                                      |
| Unterweisungen 🗸                                                     | Starten         |                                                      |
| Jugendarbeitsschutz 🗸                                                | Starten         |                                                      |
| Arbeitsmedizinische Vorsorge 🗸                                       | Starten         |                                                      |
| Kontrolle und Prüfung von Arbeitsmitteln 🗸                           | Starten         |                                                      |
| Planung und Beschaffung 🗸                                            | Starten         |                                                      |
| Fremdfirmen und Lieferanten 🗸                                        | Starten         |                                                      |
|                                                                      |                 |                                                      |

# 3 Gefährdungsbeurteilung durchführen

Sie beurteilen die Gefährdungen in Ihrem Betrieb mithilfe eines Fragebogens. Der Fragenkatalog ist auf Ihre Branche abgestimmt und hilft Ihnen, mögliche Risiken zu erkennen.

Um den Fragebogen zu beginnen, klicken Sie auf "Starten".

Sie können die Reihenfolge beliebig wählen. Beginnen Sie am besten oben mit dem Kapitel "Branchenspezifische Gefährdungen". Sie können aber auch mit dem Kapitel "Arbeitsschutzorganisation" starten.

| Starten<br>Starten | Zur ersten Frage<br>Branchenspezifische Gefährdungen<br>Umgang mit Maschinen<br>(Teigherstellung,<br>Teigaufbereitung, Backen) |
|--------------------|----------------------------------------------------------------------------------------------------|
| Starten<br>Starten | Branchenspezifische Gefährdungen<br>Umgang mit Maschinen<br>(Teigherstellung,<br>Teigaufbereitung, Backen)                     |
| Starten<br>Starten | (Teigherstellung,<br>Teigaufbereitung, Backen)                                                                                 |
| Starten            | Teigaufbereitung, Backen)                                                                                                    |
| Starten            |                                                                                                    |
| Starten            | → Starten                                                                                                    |
| Starten            |                                                                                                    |
|                    |                                                                                                    |
| Starten            |                                                                                                    |
|                    | Starten<br>Starten<br>Starten<br>Starten                                                                                       |

#### 3.1 Standorte auswählen

Sie werden nun aufgefordert, einen oder alle Standorte auszuwählen, für die Sie die Gefährdungsbeurteilung starten möchten.

| BGN<br>Ihre gesetzliche<br>Unfallversicherung                                                                                                    |                                                                                                    | 🖸 Extranet 🕴 😮 💄 🕞                                 |
|----------------------------------------------------------------------------------------------------|----------------------------------------------------------------------------------------------------|----------------------------------------------------|
| Standortauswahl                                                                                                    |                                                                                                    |                                                    |
| <ul> <li>Bitte wählen Sie alle Standorte aus, für die Sie</li> <li>Mit einem Klick auf das Auswahlfeld erschein</li> <li>Bitte setzen sie das Hökchen bei allen Stand</li> <li>Über das (x) können Sie die Standorte entfer</li> </ul> | <b>die Gefährdungsbeurteilung jetzt starten möchten.</b><br>t ein Drop-Down-Menü.<br>orten, die Sie bearbeiten möchten.<br>nen.                                                                                  |                                                    |
| Bäckerei M 🛞                                                                                                    |                                                                                                    | ~                                                  |
| Standorte verwalten<br>Handelt es sich bei den Standorten um eine Provor.<br>• Mit einem Klick auf das (x) können Sie die ak<br>• Mit einem Klick auf das (+ hinzufügen) könne<br>• Wenn für einen Standort sowohl "Produktion         | oduktionsstätte oder um einen Verkaufsstandort? Bitte prüfen Sie<br>tuelle Zuordnung entfernen.<br>en Sie den Standorttyp neu zuweisen.<br>" als auch "Verkauf" gilt, dann fügen Sie bitte beide Optionen hinzu. | die Zuordnung und nehmen Sie bei Bedarf Änderungen |
| Bäckerei Mustermann,<br>Testallee 3, 69161 Mannheim                                                                                                    | Mar Produktion 🛞 🚍 Verkauf 🛞                                                                                                    |                                                    |
| ( Zurück                                                                                                    |                                                                                                    | Speichern und weiter →                             |

#### 3.2 Standorte verwalten

Handelt es sich bei dem jeweiligen Standort um eine Produktionsstätte oder um einen Verkaufsstandort? Bitte legen Sie die Zuordnung fest. Bei Bedarf können Sie Änderungen vornehmen.

# 3.3 Fragebogen ausfüllen

Beantworten Sie nun die folgenden Fragen der Reihe nach.

| ∧ Info & Meldungen                                                                   |                                                                               |   | Übersicht schlie             | ßen 🗙  |
|--------------------------------------------------------------------------------------|-------------------------------------------------------------------------------|---|------------------------------|--------|
| Branchenspezifische Gefährdu                                                         | ungen                                                                         | 0 | Umgang mit Maschinen (Teig   | ~      |
| Welche Maschinen haben Sie?                                                          |                                                                               | 0 | Herstellung von Laugengebäck | ~      |
| Der unsachgemäße Umgang mit Maschine<br>insbesondere an Händen und Fingern. Für      | en kann zu Verletzungen führen,<br>reibungslose und sichere Arbeitsabläufe in | 0 | Verkauf                      | ~      |
| der Produktion brauchen Sie intakte und s<br>müssen in der sicheren Handhabung der N | ichere Maschinen. Ihre Beschäftigten<br>Jaschinen unterwiesen sein und die    |   | Auslieferung                 | $\sim$ |
| Gefahren kennen.                                                                     |                                                                               |   |                              |        |
| Knetmaschine                                                                         | Brötchenanlage                                                                |   |                              |        |
| Teigausrollmaschine                                                                  | Planetenrühr- und Knetmaschinen                                               |   |                              |        |
| Teigteil- und Wirkmaschine (Brötchenpresse,<br>Kliefmaschine und Schleifmaschine)    | Kopfmaschine                                                                  |   |                              |        |
| Brot-Teigteilmaschine (Abwieger)                                                     | Fettbackgerät                                                                 |   |                              |        |
| Zerkleinerungsmaschine (Semmelmühle)                                                 | Sauerteigbereiter                                                             |   |                              |        |

In dem Strukturbaum rechts können Sie den aktuellen Bearbeitungsstand einsehen.

| ∧ Info & Meldungen                                                                                                    |                                                                                                    |   | Übersicht sch                | ließen 🗙 |
|----------------------------------------------------------------------------------------------------|----------------------------------------------------------------------------------------------------|---|------------------------------|----------|
|                                                                                                    |                                                                                                    | 9 | Umgang mit Maschinen (Teig   | · ~      |
| nerstending von Ludgengebac                                                                                                    | ĸ                                                                                                    | • | Herstellung von Laugengebäck | ^        |
| Stellen Sie Laugengebäck her?                                                                                                    |                                                                                                    |   |                              |          |
| Brezellauge ist ätzend. Sie verursacht Verletzungen, egal ob es<br>Konzentrierte Brezellauge zerstärt schon nach drei Minuten Ein  | sich um konzentrierte oder verdünnte Lauge handelt.<br>wirkzeit das Gewebe der Haut. In verdünnter Form wirkt sie noch | • | Mehlstaub                    | ~        |
| ätzend auf Organe wie Haut und Augen.                                                                                              | wirkzeit das dewebe der Haut, in verdannter Pohn wirkt sie noch                                                        | • | Verkauf                      | ~        |
| DL O                                                                                                    | Nein                                                                                                    | • | Auslieferung                 | ~        |
| Trifft auf Bäckerei Mustermann zu.                                                                                                 |                                                                                                    |   |                              |          |
| → Auswahl ändern                                                                                                    |                                                                                                    |   |                              |          |
|                                                                                                    |                                                                                                    |   |                              |          |
| Stellen Sie Ihren Beschäftigten beim Arbei<br>geeignete persönliche Schutzausrüstung (<br>Schutzhandschuhe, Schutzbrille) ? Überpr | ten mit Brezellauge die notwendige und<br>PSA) zur Verfügung (z. B.<br>üfen Sie, ob diese auch genutzt wird?           |   |                              |          |
| DL O                                                                                                    | Nein                                                                                                    |   |                              |          |
|                                                                                                    |                                                                                                    |   |                              |          |

Nachdem Sie alle Fragen in dem Kapitel beantwortet haben, erscheint folgende Meldung:

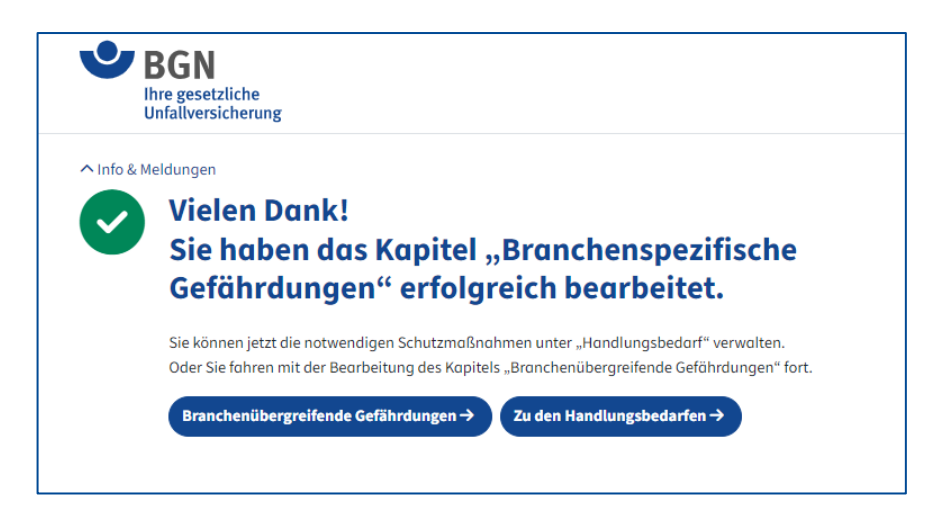

Sie können nun das nächste Kapitel bearbeiten.

Im Kapitel "Weitere Gefährdungen" können Sie bei Bedarf Gefährdungen hinzufügen, die im Fragenkatalog nicht enthalten sind.

| Weitere Gefährdungen                                                             |  |
|----------------------------------------------------------------------------------|--|
| Gibt es weitere Gefährdungen in Ihrem Betrieb?                                   |  |
| Titel                                                                            |  |
| Beschreibung                                                                     |  |
|                                                                                  |  |
|                                                                                  |  |
|                                                                                  |  |
|                                                                                  |  |
| Standort(e)<br>Trifft auf Bäckerei Mustermann, Testallee 3, 69161 Mannheim . zu. |  |
| → Auswahl ändern                                                                 |  |
| 🖀 Empfehlung löschen                                                             |  |
| + Weitere Gefährdung hinzufügen                                                  |  |

Auf der Hauptseite zeigen die blauen Häkchen-Buttons an, welche Bereiche Sie bereits erfolgreich bearbeitet haben:

| BRANCHENSPEZIFISCHE GEFÄHRDUNGEN                                     |         |
|----------------------------------------------------------------------|---------|
| 🕑 Umgang mit Maschinen (Teigherstellung, Teigaufbereitung, Backen) 🗸 | Starten |
| < Herstellung von Laugengebäck 🗸                                     | Starten |
| 🖉 Mehlstaub 🗸                                                        | Starten |

#### 3.4 Handlungsbedarf verwalten (Maßnahmenplan)

Wenn Sie alle Fragen beantwortet haben, dann wählen Sie auf der Hauptseite bitte den Reiter "**Handlungsbedarf**" aus.

| Digitale Gefährdungsbeurteilung                                     |                 |                                                      |
|---------------------------------------------------------------------|-----------------|------------------------------------------------------|
| Fragebogen                                                          | Handlungsbedarf | 2                                                    |
| Standort wählen<br>Bäckerei Mustermann, Testallee 3, 69161 Mannheim | ~               | Zur ersten Frage<br>Branchenspezifische Gefährdungen |

Sie erhalten eine Übersicht mit Ihrem Handlungsbedarf und allen Aufgaben, die erledigt werden müssen. Bitte bearbeiten Sie nun die einzelnen Arbeitsschutzmaßnahmen, indem Sie den Pfeil rechts in der Tabelle auswählen.

| Digitale Gefährdungsbeurteilung                                                                                                    |                 |                    |                    |            |
|----------------------------------------------------------------------------------------------------|-----------------|--------------------|--------------------|------------|
| Fragebogen                                                                                                    | Handlungsbedarf |                    |                    | 23         |
| 'homas Bittner, Bäckerei Welter, Pächter Thomas Bittner e.K., Miltach, Am Re ∨<br>Bäckerei Mustermann, Testallee 3, 69161 Mannheim |                 | Suchbegriff eingef | ben<br>Status ∑ ↑I | Ł Export   |
| lachrüstung Knetmaschine                                                                                                    |                 | 06.01.2025         | Abgeschlossen      | <i>⊘</i> → |
| ↓ Unterweisung Brezellauge                                                                                                    |                 |                    | Offen              | <b>→</b>   |
| lachrüstung Brot-Teigteilmaschine: Distanzring                                                                                     |                 |                    | Offen              | ÷          |
| Jachrijstung Brot-Teigteilmaschine: Schutzeinrichtung                                                                              |                 |                    | Offen              | @ →        |

Für jede Aufgabe wird Ihnen eine geeignete Arbeitsschutzmaßnahme vorgeschlagen, um die Gefährdung zu beseitigen.

Nutzen Sie das Bemerkungsfeld, um eigene Schutzmaßnahmen einzutragen oder den Bearbeitungsstand zu dokumentieren.

Legen Sie fest, wer für die Umsetzung verantwortlich ist. Setzen Sie eine Frist für die Erledigung.

| Nachrüstung Teigausrollm                                                                                                    | aschine: Schutz                                                              | gitter                                          |                                                                                                    |                                                            |
|----------------------------------------------------------------------------------------------------|------------------------------------------------------------------------------|-------------------------------------------------|----------------------------------------------------------------------------------------------------|------------------------------------------------------------|
| Schutzmaßnahme                                                                                                    |                                                                              |                                                 | Nach Umsetzung der M<br>Sobald Sie die festgelegt<br>umgesetzt haben, kann-<br>abgeschlossen werden. | <b>aßnahme</b><br>te Schutzmaßnahme<br>der Handlungsbedarf |
| Veranlassen Sie die Nachrüstung der Maschine mit Schut<br>verriegelt sein.<br>Unterweisen Sie Ihre Beschäftigten im sicheren Umgang<br>Schutzgitter nicht bei laufender Maschine zu untergreifer | zgittern. Diese müssen mit dem Ar<br>mit der Maschine. Unterweisen Sie<br>n. | trieb der Maschine<br>9 Ihre Beschäftigten, die | Auslösende Frage öffr                                                                                | nen                                                        |
| Anhang      DGUV-Info: Arbeitsmittel im Back- und Konditoreiger      Infos zur Unterweisung                                                                                                    | werbe sicher verwenden                                                       |                                                 |                                                                                                    |                                                            |
| Standort                                                                                                    | Zuständige Person                                                            | zu erledigen bis                                | Bemerkung                                                                                            | 3                                                          |
| Bäckerei Mustermann,<br>Filiale Testallee 3, 69191 Mannheim                                                                                                    | Bitte wählen                                                                 | •                                               | ä                                                                                                    | +                                                          |
| ← Zurück                                                                                                    |                                                                              |                                                 |                                                                                                    |                                                            |

Sie können sich selbst als zuständige Person angeben oder Beschäftigte aus Ihrem Betrieb benennen. Legen Sie dazu einfach die Namen der Personen an.

| Nachrüstung Brot-                                                                | Teigteilmasc      | hine: Schu      | utzeinrichtung               |                                                                                                    |
|----------------------------------------------------------------------------------|-------------------|-----------------|------------------------------|----------------------------------------------------------------------------------------------------|
| Schutzmaßnahme                                                                   | + Nutzer anlegen  |                 |                              |                                                                                                    |
| Veranlassen Sie die Nachrüstung z. B. ei<br>mm beträgt.                          | r                 | Q r Teigtei     | leinrichtung mindestens 850  | Nach Umsetzung der Maßnahme<br>Sobald Sie die festgelegte Schutzmaßnahme<br>umgesetzt haben, beantworten Sie die Frage |
| Wenn am Trichterrand keine zusätzliche<br>die Nachröctung einer Schutzeinrichtun | 🖋 Eigene Benutzer | igebrac         | nt ist, dann veranlassen Sie | bitte erneut.                                                                                                    |
| Anhang                                                                           | Hans Müller       |                 |                              | → Frage öffnen                                                                                                    |
| Sicherheit an Brot-Teigteilmaschine                                              | e Gerda Schmitt   | <u>:htung c</u> | m Einfülltrichter            |                                                                                                    |
| Standort                                                                         | Peter Klein       | zu erled        | igen bis                     |                                                                                                    |
| Thomas Bittner, Bäckerei Welter,                                                 | Bitte wählen      | ~               |                              |                                                                                                    |
| Milt Bäckerei Mustermann,<br>Filiale Testallee 3, 69191 Mannheim                 |                   |                 |                              |                                                                                                    |
| ← Zurück                                                                         |                   |                 |                              |                                                                                                    |

Über das Person-Icon in der oberen Leiste finden Sie eine Übersicht mit allen Personen, denen im Handlungsbedarf Aufgaben zugewiesen wurden.

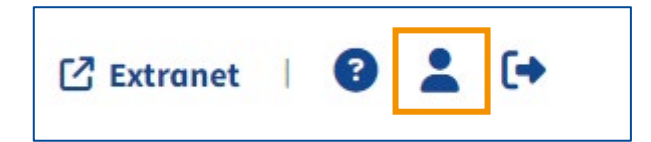

| uständige Personen (Handlungsbedarf) |             |  |
|--------------------------------------|-------------|--|
| Vorname ↑↓                           | Nachname ↑↓ |  |
| Hans                                 | Müller      |  |
| Gerda                                | Schmitt     |  |
| Peter                                | Klein       |  |

## 3.5 Maßnahmen umsetzen und Wirksamkeit prüfen

Setzen Sie die Maßnahmen im Betrieb um. Kontrollieren Sie, ob die Maßnahmen wirksam sind und Ihren Zweck erfüllen. Nehmen Sie ggf. Anpassungen vor.

Wurde eine Maßnahme durchgeführt und deren Wirksamkeit geprüft, dann schließen Sie die Maßnahme ab. In der Übersicht zum Handlungsbedarf erscheint der Punkt als "abgeschlossen". Sie können bei Bedarf die Frage nochmals öffnen.

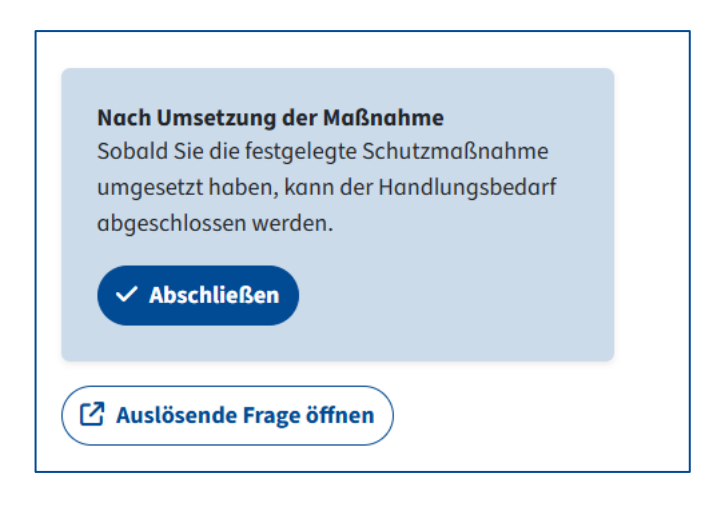

#### 3.6 Dokumentation

Sie können die Gefährdungsbeurteilung als PDF-Datei herunterladen. Wählen Sie dazu den Button "Export" aus.

| Digitale Gefährdungsbeurteilung                                                     |                 |                   |                    |                       |
|-------------------------------------------------------------------------------------|-----------------|-------------------|--------------------|-----------------------|
| Fragebogen                                                                          | Handlungsbedarf |                   |                    | 23                    |
| Thomas Bittner, Bäckerei-Filiale, Falkenstein, Bavariastr. 4     ✓       Titel ♥ ↑↓ | Zieldatum 7 ↑↓  | Suchbegriff einge | ben<br>Status ∑ ↑↓ | Ł Export              |
| Nachrüstung Knetmaschine: Deckel                                                    | 12.12.2024      | 05.12.2024        | Abgeschlossen      | $\rightarrow$         |
| Nachrüstung Knetmaschine: Schutzeinrichtung                                         |                 | 05.12.2024        | Abgeschlossen      | $\oslash \rightarrow$ |
| Sicherung der Regale                                                                |                 |                   | Offen              | $\rightarrow$         |

Sie können die Gefährdungsbeurteilung entweder als Gesamtdatei oder nur den Handlungsbedarf exportieren.

| Gefährdungsbeurteilung exportieren $	imes$                                                                            | Gefährdungsbeurteilung exportieren                                                                      |
|----------------------------------------------------------------------------------------------------|----------------------------------------------------------------------------------------------------|
| Bäckerei Mustermann, Testallee 3, 69161 Mannheim <sup>d</sup> ie in der<br>Tabelle gesetzten Filter und Sortierungen. | Der exportierte Handlungsbedarf berücksichtigt die in der<br>Tabelle gesetzten Filter und Sortierungen. |
| Gefährdungsbeurteilung Gesamt v                                                                                       | Handlungsbedarf PDF herunterladen                                                                       |

Stand: März 2025/kö

 $\times$ 

 $\sim$